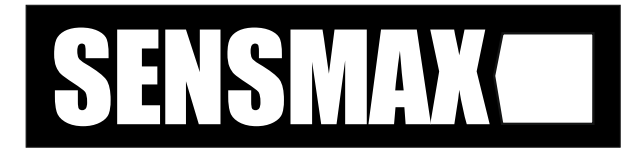

# CCO6 / CC12 / CC18 Combo Control Module with Ethernet & Group Address Compatible Bus

# **Product Manual**

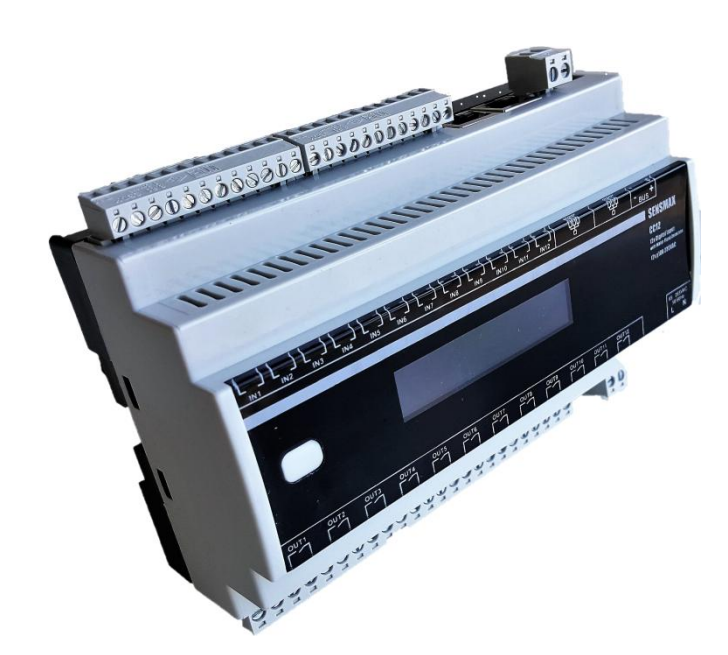

On-Off / Toggle / Timer / Shutter / Dimmer Functions
 Group Address Communication Port with Optional Internal 32mA Bus Power Supply
 Each Input Featured Water-Flood Detection Probe

- TCP/IP Connection via Double 100MB Ethernet Port
  - GF/IF GUINIEGUUN VIA DUUDIE IVUMD EUNERINGU FURU
    - Optional 0-10V Dimmer Control Port

Information contained in this publication regarding device applications and the like is provided only for your convenience and may be superseded by updates. It is your responsibility to ensure that your application meets with your specifications.

BILGIPRO IT SYSTEMS MAKES NO REPRESENTATIONS OR WARRANTIES OF ANY KIND WHETHER EXPRESS OR IMPLIED. WRITTEN OR ORAL, STATUTORY OR OTHERWISE. RELATED TO THE INFORMATION, INCLUDING BUT NOT LIMITED QUALITY, TO ITS CONDITION, MERCHANTABILITY PERFORMANCE, OR FITNESS FOR PURPOSE. Bilgipro IT Systems disclaims all liability arising from this information and its use. Use of Sensmax devices in life support and/or safety applications is entirely at the buyer's risk, and the buyer agrees to defend, indemnify and hold harmless Sensmax from any and all damages, claims, suits, or expenses resulting from such use. No licenses are conveyed, implicitly or otherwise, under any Bilgipro IT Systems intellectual property rights.

#### Trademarks

Bilgipro IT Systems name and logo, the Sensmax name and logo registered trademarks of Bilgipro IT Systems in Turkey and other countries.

All other trademarks mentioned herein are property of their respective companies.

© 2020, Bilgipro IT Systems, Printed in the Turkey, All Rights Reserved.

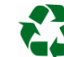

Printed on recycled paper.

# TS EN ISO

# **TO OUR CUSTOMERS**

One of our most important aims is to provide you with the best documentation possible to use successfully your Bilgipro IT Systems products. Focusing of this, we will keep on improving our documentation to better suit your needs. Our publications will be updated as new volumes as soon as changes are introduced.

If you have any questions or comments regarding this publication, do not hesitate to contact us:

E-mail: satis@bilgipro.com

Tel: +90 (850) 226 60 44

#### Most Current Product Manual

To obtain the most up-to-date version of this product manual, please visit our Web site at:

http://www.bilgipro.com

You can determine the version of this document for examining its literature number found on the bottom right corner of any page.

The first two letters of the literature are the type of document. The numbers that follow are the creation date of the document and the last letter is the version (e.g., PM.CC12.C is the version C of a product manual revised on the date 09/06/2020.

# TABLE OF CONTENS

| TECHNICAL SPECIFICATIONS                   | 5  |
|--------------------------------------------|----|
| BLOCK DIAGRAMS                             |    |
| FUNCTIONAL DESCRIPTION                     | 7  |
| PRODUCT DESCRIPTION                        |    |
| USER INTERFACE                             |    |
| WEB INTERFACE                              |    |
| LOGIN DIALOG & HOME PAGE                   |    |
| CONTROL PANEL                              |    |
| LOGICAL CONFIGURATION                      |    |
| On/Off                                     |    |
| Toggle                                     |    |
| Timer                                      |    |
| Shutter                                    | 19 |
| Dimmer                                     | 20 |
| GROUP ADDRESS ASSOCIATIONS                 |    |
| Input Status                               |    |
| Output                                     |    |
| Output Status                              |    |
| Virtual Input                              |    |
|                                            |    |
|                                            |    |
| Admin Configuration                        |    |
| Network Configuration                      |    |
|                                            |    |
| TCP Configuration                          | 24 |
| UDP Server Configuration                   |    |
| MOBILE APPLICATION                         |    |
| SOCKET PROGRAMMING                         | 26 |
| TCP Server                                 |    |
| TCP CLIENT                                 |    |
| HTTP COMMANDS                              |    |
| Toggle                                     |    |
| On/Off                                     |    |
| GROUP ADDRESS COMPATIBLE BUS SPECIFICATION |    |
| ORDERING INFORMATION                       |    |
| Contact Information                        |    |
|                                            |    |

### **TECHNICAL SPECIFICATIONS**

| Device                                               | CC06                         | CC12                             | CC18                        |
|------------------------------------------------------|------------------------------|----------------------------------|-----------------------------|
| Power Consumption                                    | 0.9W                         | 0.9W                             | 0.9W                        |
| Number of binary inputs (with water flood detection) | 6                            | 12                               | 18                          |
| Input Cable Characteristics                          | Maximum                      | cable capacitance: 5nF (100mt    | CAT5/6 Cable)               |
| Number of binary outputs                             | 6                            | 12                               | 18                          |
| Power Supply                                         |                              | 85-265VAC@50-60Hz                |                             |
| Relay Contact Capacity                               | 10A,                         | Inrush type (Upto16A, Inrush cur | rent 100A)                  |
| Ethernet Port                                        | 1x 10BaseT                   | 2x 10/100BaseT                   | 2x 10/100BaseT              |
| LCD                                                  | 2x8 Character                | 2x16 Character                   | 2x20 Character              |
| Terminal Type                                        | 16 Amp                       | per, 5.08mm pitch, Removable So  | ocket Screws                |
| Type of protection                                   |                              | IP 20                            |                             |
| Ambient temperature range                            |                              | -5°C50 °C                        |                             |
| Mounting                                             |                              | DIN Rail                         |                             |
| Dimensions                                           | 105x91x58.5mm<br>6 DIN units | 157x90x56 mm<br>9 DIN units      | 212x90x59mm<br>12 DIN units |
| Weight                                               | 300gr                        | 400gr                            | 500gr                       |

#### Before using this module...

Relay life is depended on load types on related project on the field. Please make life analysis due to below maximum ratings.

| Maximum Relay Sw    | itching Ratings                                                                                                    |
|---------------------|----------------------------------------------------------------------------------------------------|
| Max.Inrush 800A@2   | 00µs, 165A@20ms                                                                                                    |
| Resistive Load (AC) | 277VAC@16A = 4432W (50K cycles @60°C)<br>240VAC@ 5A = 1200W ( 6K cycles @50°C) (Tungsten)<br>277VAC@ 5A = 1200W ( 6K cycles @50°C) (Ballast)<br>1380W ( max.inrush 3-5 times of steady current)(Motor) |
| Resistive Load (DC) | 30VDC@ 5A = 150W                                                                                                    |
| Capacitive Load     | 10A 140µF                                                                                                    |

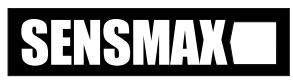

## **BLOCK DIAGRAMS**

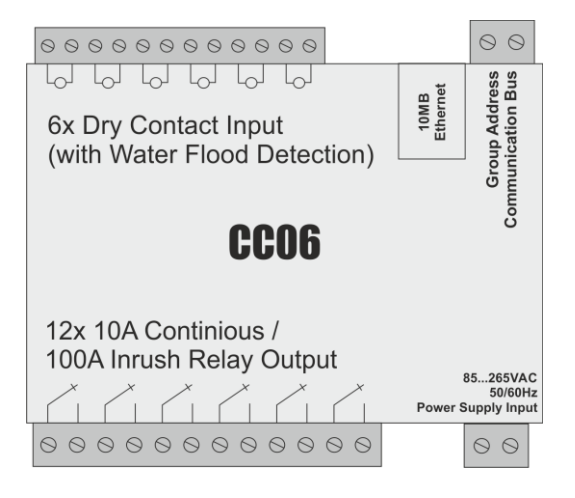

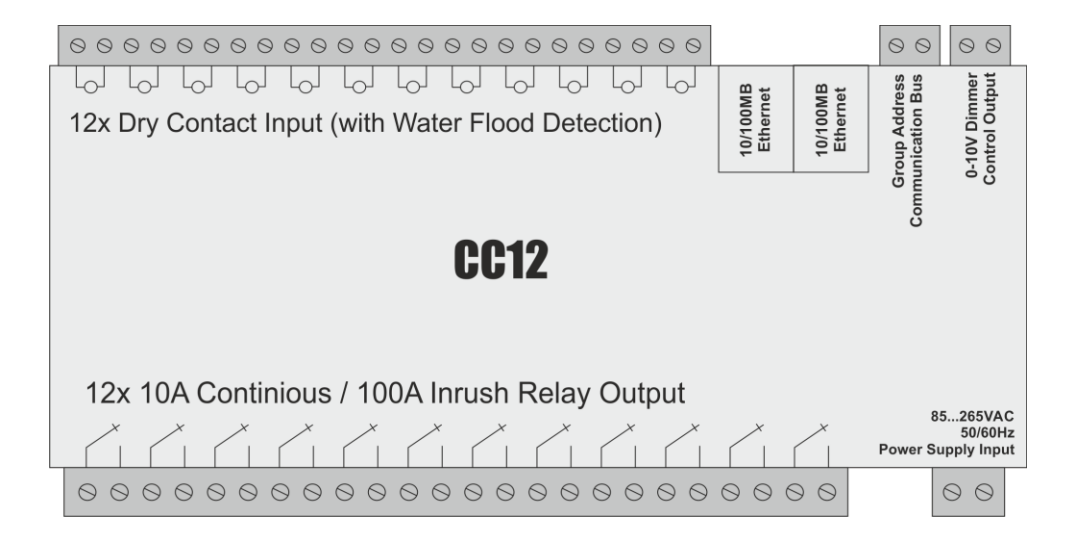

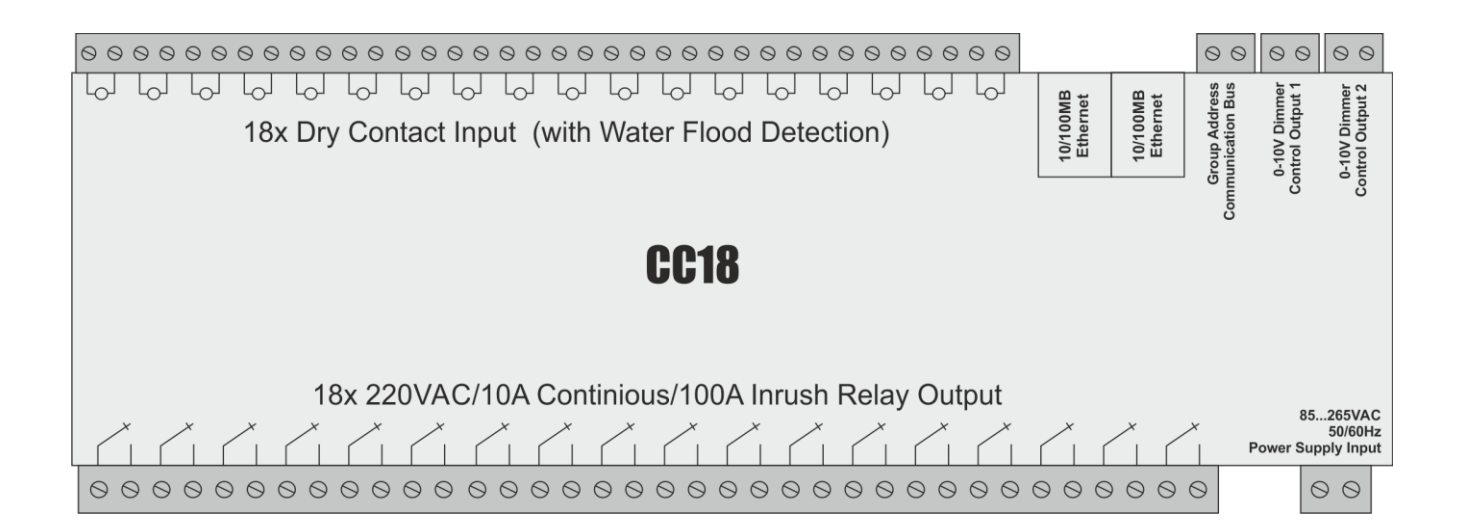

#### **FUNCTIONAL DESCRIPTION**

CC06/CC12/CC18 is a multi versatile automation controller with 6/12/18 dry contact inputs with water flood detection ability and 6/12/18 relay outputs which can able to switch loads up to 230VAC/10A with 100A inrush current.

With unique web based user interface, device can be programmed as a PLC. All channels can logically be associated between each other and this feature gives opportunity to use device as industrial applications, building or multipurpose controller.

Device can be controlled and monitored by LAN/WAN devices over TCP/IP protocol. Status of inputs and outputs can be monitored as web services via status.xml over HTTP protocol. These features give opportunity to use device as building/home automation controller via a mobile phone or tablet PC or hotel management via reception desk.

Thanks to device has two seperate 10/100MB ethernet communication port, ethernet line can be extended to near device to avoid second ethernet cable and extra switch port. (CC12 and CC18 only)

Device channels seperately can be programmed as below functionalities:

- On/Off
  - Desired logical condition can be defined to trigger channel
  - Engaging Delay for waiting before starting reaction
  - o Releasing Delay for waiting before ending reaction
  - Locking: Freeze status of channel via input or output states. When this condition is met related channel will stay at current position.
  - Authorization OFF: Master control for to activate/deactivate channel via input or output states. When this condition is met related channel will start as OFF (Not powered).
- Toggle
  - o Desired logical condition can be defined to trigger channel
  - Edge Type: Starting action (Rising or Falling Edge of condition signal)
  - o Power On State: Sate of channel after power-on, OFF / Previous(state of before power-off) / ON
  - o Engaging Delay: Waiting duration as second before starting reaction
  - Releasing Delay: Waiting duration as second before ending reaction
  - Locking: Freeze status of channel via input or output states. When this condition is met related channel will stay at current position.
  - Authorization OFF: Master control for to activate/deactivate channel via input or output states. When this condition is met related channel will start as OFF (Not powered).
  - Authorization Previous: Master control for to activate/deactivate channel via input or output states. When this condition is met related channel will start as the state before power off.
  - Authorization ON: Master control for to activate/deactivate channel via input or output states. When this condition is met related channel will start as ON (Powered).

#### Timer

- o Desired logical condition can be defined to trigger channel
- Timer Duration: Duration as second for how long output will be stay in ON state.
- Extension Limit: Setting for user can prolong duration while output already triggered and if yes how many times.
- Pre Warning: Warns the user before output de-energized totally as 1 sn flicker on output. Duration as second sets when this warning will take place.
- Locking: Freeze status of channel via input or output states. When this condition is met related channel will stay at current position.
- Authorization OFF: Master control for to activate/deactivate channel via input or output states. When this condition is met related channel will start as OFF (Not powered).
- Shutters
  - Type: Allocate 2 Outputs for Up and Down Control or allocate 4 outputs for bridge connection type DC motor
  - Mode: 1 Button controls Up/Stop/Down/Stop sequence or 2 buttons for Up and Down
  - Up/Down Duration: How long up/down direction will be energized.
  - Group Addresses: Up/Down, Step/Stop group addresses can be assigned to control dimmer over communication bus instead of physical inputs.
  - Locking: Freeze status of channel via input or output states. When this condition is met related channel will stay at current position.
  - Authorization OFF: Master control for to activate/deactivate channel via input or output states. When this condition is met related channel will start as OFF.
- 0-10V Dimmer Control Port
  - Mode: 1 Button controls Up/Stop/Down/Stop sequence or 2 buttons for Up and Down
  - Power realy can be assigned if 1-10V dimmer control module connected to system. In this case when dimmer value set to %10 then relay will be off automatically.
  - Whenever Up button double clicked dimmer level can be set to %100 if this option enabled.
  - Power On level of dimmer can be set to a specific value or to previous value.
  - Authorization: Master control for to activate/deactivate dimmer level via input or output states. When this condition is met dimmer value can be set. After this condition met, level of dimmer can be set to previous level or a specific value.
  - Locking: Freeze status of channel via input or output states. When this condition is met related channel will stay at current position.
  - Group Addresses: On/Off, Dimming, Value group addresses can be assign to control dimmer via communication bus instead of physical inputs.

## **PRODUCT DESCRIPTION**

- Inputs: 6/12/18 dry contacts with water flood detection
- Outputs: 6/12/18 channel 10 Amper continious, 100 Amper Inrush ON/OFF relay outputs
- Push button for navigation of menus
- 2x8 (CC06) / 2x16(CC12) / 2x20 (CC18) Dot-Matrix LCD screen for viewing the I/O and menus
- Power Supply Connection with Removable Screw Driver Terminals
- 1 port 10MB Ethernet RJ45 network connector (CC08)
- 2 port 10/100MB Ethernet RJ45 network connector (CC12/CC18)
- 0-10V Dimmer Control Output (Optional)
- 32mA Internal Communication Bus Power Supply (Optional)

### **USER INTERFACE**

Module user interface has 2x16 characters LCD screen to monitor current status and networks settings. User interface has only one button for all menu operations. Long press to button corresponds to select currently option while short press to pass next menu. To enter menu items, long press must be applied to button firstly.

|                                   | Main Screen show current status of inputs and outputs. If any input or<br>output is activated, related channel number will be shown like left side<br>image. First line shows the current status inputs while the bottom line<br>shows the status of the outputs.              |
|-----------------------------------|----------------------------------------------------------------------------------------------------|
| r▼¬I・・3・・・・・B・<br>∟▼JI・・・4・6・・・・・ | Short Press: Every short press selects next output channel to be Toggled for Relay Test. Related channel will be showed as blinked cursor in LCD to show which current channel selected. After 12th channel selection or 15 seconds of timeout menu will return initial state. |
|                                   | Long Press: If short press occurred and one of 112 <sup>th</sup> channel selected, related channel will be toggled. If not "View Network Settings" will be shown. The numbers 10, 11 and 12 correspond to the letters A, B and C.                                              |
| VIEW CONNECTION<br>STRING         | If TCP mode set to IP Forwarding in this option will be shown and the connection string will be used by mobile application to connect module will be seen if long press on this menu.                                                                                          |
| 8en0u4Zj8Gz<br>nb8z#emC%nc        | String length is 22 characters and will be similar to left picture.                                                                                                    |
| VIEV NETWORK<br>SETTINGS          | If long press will take place while this item showing on screen, below<br>network configuration observation submenu will be entered. Every short<br>press forward menu to next item, after 15 seconds timeout menu returns<br>to initial state.                                |
| IP ADDRESS<br>192.168.1.222       | Shows module's current IP address                                                                                                    |
| MASK ADDRESS<br>255.255.255.0     | Shows module's current mask address                                                                                                    |
| GATEWAY ADDRESS<br>192.168.1.1    | Shows module's current gateway address                                                                                                    |
| DNS ADDRESS<br>192.168.1.1        | Shows module's current DNS address                                                                                                    |
| DHCP: ENABLED                     | Shows module's current DHCP Enabled or Disabled                                                                                                    |
| NETBIOS NAME<br>CC12_4A79         | Shows module's current NETBIOS Name to access module in local networks by name. After this screen menu return to initial state.                                                                                                    |

| RESET NETW. SET.<br>WITH DHCP ON  | Resets module's setting to default with DHCP Enabled if long pressed                                                                        |
|-----------------------------------|----------------------------------------------------------------------------------------------------|
| RESET NETW. SET.<br>WITH DHCP OFF | Resets module's setting to default with DHCP Disabled if long pressed, module will use the IP that manually set by user previously          |
| RESET PASSWORD                    | This option used for to reset web server password to default "pass".<br>User name will stay as "admin". Long press need to enter this menu. |
| RESTART MODULE                    | Restarts modules if long pressed                                                                                                    |

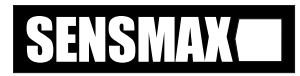

#### **WEB INTERFACE**

Configuration of the device can be performed via internal web server user interface. When module energised and connected to a valid network, user interface can be accesible by writing IP address or Netbios name of module to Chorme browser. Other browsers will also work but because of some compatibility issues and restrictions Chrome is recommended for successful operation.

#### LOGIN DIALOG & HOME PAGE

When IP adress or NetBIOS name of module entered to browser, login dialog will be shown. Default user name is: *admin* and password is: *pass* 

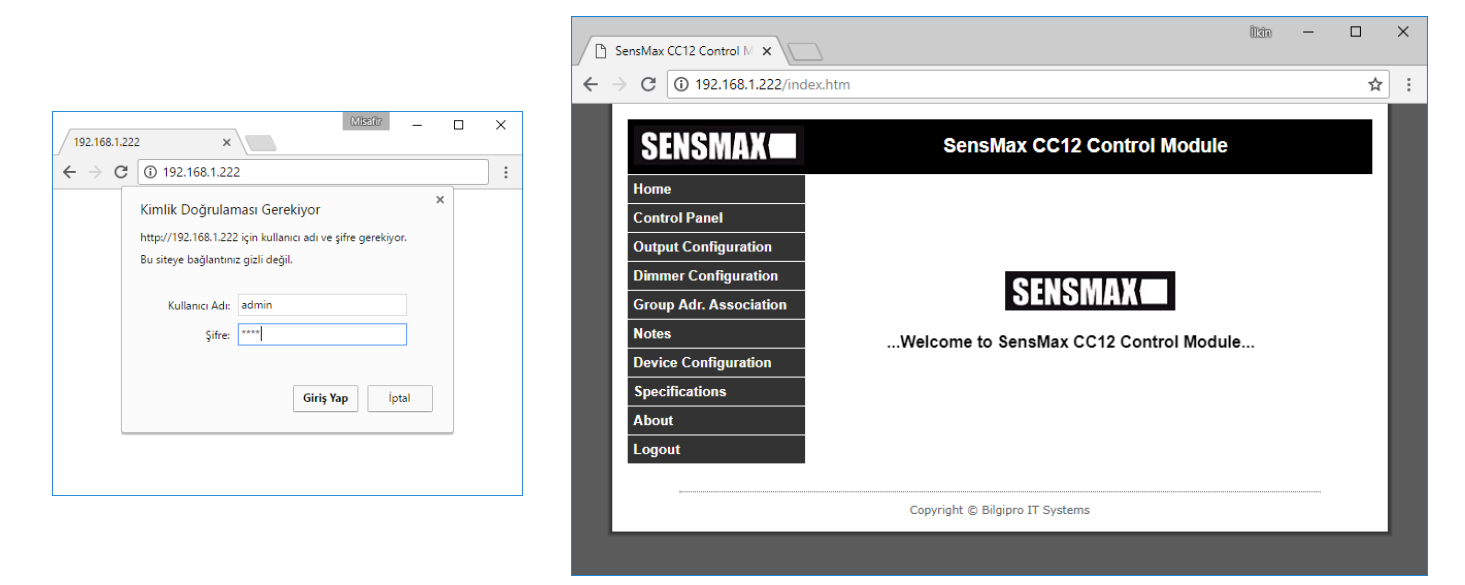

After correct user name and password supplied homepage of module will be shown.

#### **CONTROL PANEL**

| 🗅 s          | ensMax CC12 Control M 🗙 |        |     |     |         |         |           |        |       |       |       | ÎR     | 0  | - |   | × |
|--------------|-------------------------|--------|-----|-----|---------|---------|-----------|--------|-------|-------|-------|--------|----|---|---|---|
| $\leftarrow$ | C 192.168.1.222/contr   | ol.htm |     |     |         |         |           |        |       |       |       |        |    |   | ☆ | : |
|              | SENSMAX                 |        |     |     | Se      | nsM     | ax C(     | C12 (  | Contr | ol Mo | odule | 9      |    |   |   |   |
|              | Home                    |        |     |     |         |         | Cont      | rol P  | anel  |       |       |        |    |   |   |   |
|              | Control Panel           |        |     |     |         |         |           |        |       |       |       |        |    |   |   |   |
|              | Output Configuration    |        | INP | UTS |         |         | OUT       | PUTS   |       | v     | IRTUA | L INPU | тs |   |   |   |
|              | Dimmer Configuration    | 1      | 2   | 3   | 4       | 1       | 2         | 3      | 4     | 1     | 2     | 3      | 4  |   |   |   |
|              | Group Adr. Association  |        | _   |     |         |         |           |        |       |       |       |        |    |   |   |   |
|              | Notes                   | 5      | 6   | 7   | 8       | 5       | 6         | 7      | 8     | 5     | 6     | 7      | 8  |   |   |   |
|              | Device Configuration    | 9      | 10  | 11  | 12      | 9       | 10        | 11     | 12    | 9     | 10    | 11     | 12 | 2 |   |   |
|              | Specifications          |        |     |     |         | _       |           |        |       |       |       |        | _  |   |   |   |
|              | About                   |        |     |     |         |         |           |        |       |       |       |        |    |   |   |   |
|              | Logout                  | -      |     |     |         |         |           |        |       |       |       |        |    |   |   |   |
|              |                         |        |     |     |         |         |           |        |       |       |       |        |    |   |   |   |
|              |                         |        |     | Cop | pyright | © Bilgi | pro IT Sy | /stems |       |       |       |        |    |   |   |   |
| L            |                         | _      | _   | _   | _       | _       | _         | _      | _     | _     | _     | _      |    | _ |   |   |
|              |                         |        |     |     |         |         |           |        |       |       |       |        |    |   |   |   |

In this page Inputs can be observed. Green color means no input signal exist, red color means input signal not exist.

Outputs and Virtual Inputs status can be observed while also this named areas can be clickable to toggle state of current channel.

CCO6/CC12/CC18 Combo Master Control Module Product Manual

### LOGICAL CONFIGURATION

Every channel can be programmed as On/Off, Toggle, Timer and Shutter.

"Logical Configuration" page allows to change function of related channel. Channel can be selected at top of the page by a pull-down list menu. If related output will not be assigned to any logical operation or it will be used by another application via network/internet, in these caces it can be set as "Not Used" like shown in below picture. After changing settings, "Save To Module" button must be clicked to write new configuration to device's permanent memory.

"Export from Module" button can be clicked to download current logical configuration from device. Downloaded file can be renamed due to current project and can be be used as backup file or to copy the configuration to another device easly.

To import previously saved confuguration, previously saved file can be selected from "File Select" button and "Import to Module" button will upload new logical configuration to module.

| SensMax CC12 Control M ×  |                                | îkîn —               |   | × |
|---------------------------|--------------------------------|----------------------|---|---|
| ← → C ① 192.168.1.222/log | gic.htm                        |                      | ☆ | : |
| SENSMAX                   | SensMax CC12                   | 2 Control Module     |   |   |
| Home<br>Control Panel     | Relay Conf                     | iguration            |   |   |
| Output Configuration      | OUT1 Configuration             |                      |   |   |
| Dimmer Configuration      | Function : Not Used 🔻          |                      |   |   |
| Group Adr. Association    |                                |                      |   |   |
| Notes                     |                                |                      |   |   |
|                           | -                              |                      |   |   |
| About                     | -                              | Save Logic to Module |   |   |
| Logout                    |                                |                      |   |   |
|                           | Export/Import Logic            | al Rules and Notes   |   |   |
|                           | Import to Module               | Save As LINK         |   |   |
|                           |                                |                      |   |   |
|                           | Copyright © Bilgipro IT Syster | ns                   |   |   |
|                           |                                |                      |   |   |

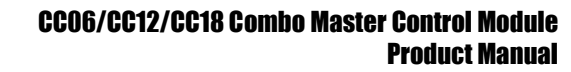

# On/Off

When this function selected, related relay of device will On when below conditions relalised.

"Control Type" can be Input, Output, Virtual Input or Logic Rule. If first three option selected also cansequtive logic can be added as AND or OR rule as following to this logic rule.

When "Logic Rule" is selected, more complex logical rules can be defined to get necessary condition for output become ON or OFF.

Available Logical Rule Operators

| Equal      | =   |
|------------|-----|
| Not Equal  | ! = |
| Not        | !   |
| AND        | é   |
| OR         | Ι   |
| Parantesis | ( ) |

Examples IN2!=IN4 (IN1!=1)&((IN2=0)|VIN5=!OUT2) OUT4=1

"Engaging Delay" can be used to give start delay as second after condition met. Zero value means immediatly start. Duration can be set 0 to 65535 seconds.

"Releasing Delay" can be used to give stop delay as second after condition met. Zero value means immediatly start. Duration can be set 0 to 65535 seconds.

"Locking" can be used for freezing current state of output via selected input or output states.

"Authorization OFF" can be used as master control to activate/deactivate output via input or output states. When this condition is met related channel can start to execute logical result and will start as power off state.

Below example "On/Off" function configuration means:

Output 1 will be activated when "Input 1" is TRUE AND "Outputs Status 5" is FALSE. After this logic provided relay will open after "5" seconds because of Engaging Delay set as "5".

To Change status "Virtual Input 1" must be FALSE

To Activate channel "Virtual Input 2" must be FALSE

| SENSMAX                                                    | SensMax CC12 Control Module                                                                                                    |  |
|------------------------------------------------------------|----------------------------------------------------------------------------------------------------|--|
| Home<br>Control Panel                                      | Logical Configuration                                                                                                    |  |
| Logical Configuration                                      | OUT1 ▼ Configuration                                                                                                    |  |
| Notes                                                      | Function : On/Off •                                                                                                    |  |
| Network Configuration<br>Specifications<br>About<br>Logout | Control Type       :       Input       IN1       1=Active,0=Deactive         Consecutive       :       AND       Image: Control Type       :       OUT5       1=Deactive,0=Active       Image: Control Type         Control Type       :       Output Status       OUT5       1=Deactive,0=Active       Image: Control Type         Engaging Delay(s) :       5       Releasing Delay(s) :       0         Locking       :       Virtual Input       VIN1       1=Active,0=Deactive       Image: Authoriz.(OFF)         Authoriz.(OFF)       :       Virtual Input       VIN2       1=Deactive,0=Active       Image: Authoriz.(OFF) |  |
|                                                            | Save Logic to Module                                                                                                    |  |
|                                                            | Export/Import Logical Rules and Notes         Dosya Seç       Dosya seçilmedi       Save As Link         Import to Module       Export from Module                                                                                                    |  |

In case of Control Type selected as "Logical Rule" below line will allow to write more complex logical statements.

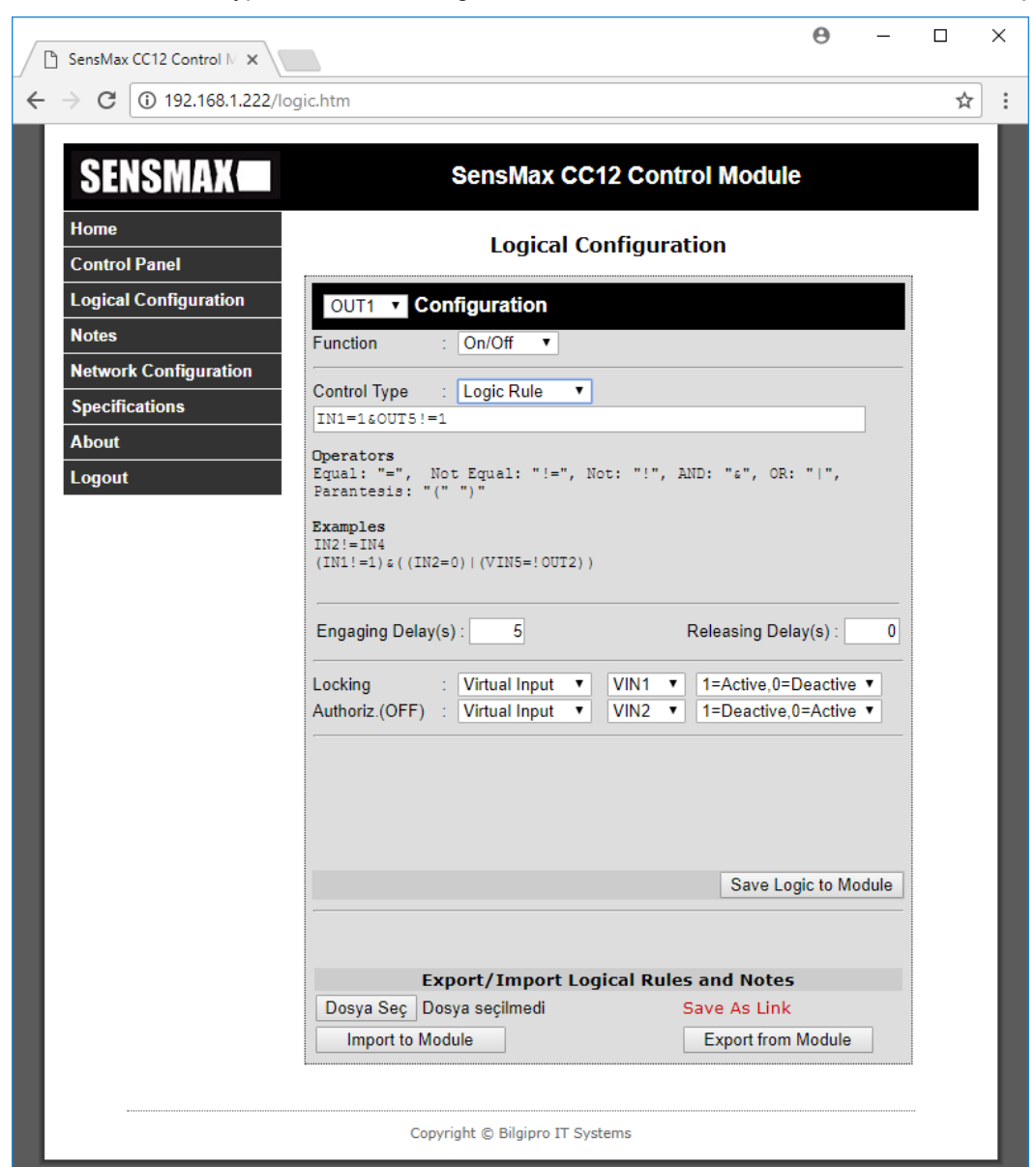

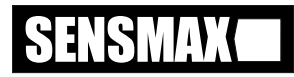

#### Toggle

This function can be used for when every met of condition will change the status of related output. It is generally used for push button controlled lamp control. For home automation, because of user also want to change status of lamp over internet, control button must be push button style because of many sources can control same resource.

"Edge Type" selects Rising or Falling edge of logic result will trigger and toggle the output.

"Powen On State" option is useful for the status of output after power-on. "Off" will start staus as power off, "On" as power on and previous last state of channel before electrciy gone.

"Engaging Delay" can be used to give start delay as second after condition met. Zero value means immediatly change. Duration can be set 0 to 65535 seconds.

"Releasing Delay" can be used to give stop delay as second after condition met. Zero value means immediatly change. Duration can be set 0 to 65535 seconds.

"Authorization OFF" can be used as master control to activate/deactivate output via input or output states. When this condition is met related channel can start to execute logical result and will start as power off state.

"Authorization Previous" can be used as master control to activate/deactivate output via input or output states. When this condition is met related channel can start to execute logical result and will start as previous power state.

"Authorization ON" can be used as master control to activate/deactivate output via input or output states. When this condition is met related channel can start to execute logical result and will start as power on state.

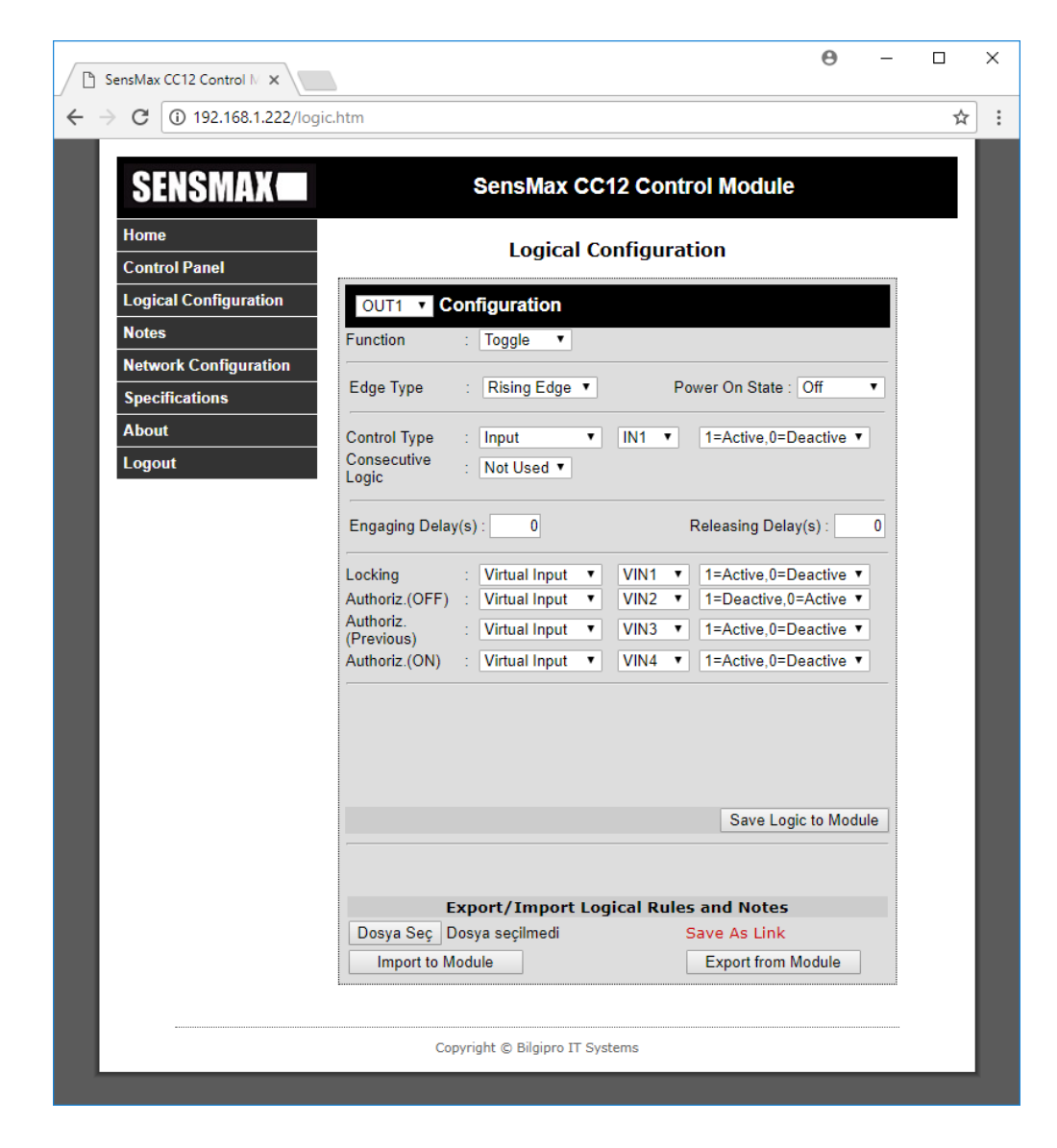

#### Timer

This function can be used when stair light-type control needed. When the defined condition is met timer will be triggered for defined period and output will stay on position.

"Control Type" can be input or output status or logical expression.

"Timer Duration" can be set as second for how long output will stay as power on state as second. Duration can be set up to 65535 seconds.

"Extension Limit" used for how many times user can extend duration while timer already triggered. When disabled any condition during timer on will be discarded and output will be open as timer duration and will be closed for second trigger.

"Pre Warning" can be set if user wanted to be warned near to timer will close. This will help to user to indicate that output will power off soon and timer must be re-triggered to extent duration. When set duration reached, for 1sn output will be power off and on to give a sign user who would still walk in stairs.

"Authorization OFF" can be used as master control to activate/deactivate output via input or output states. When this condition is met related channel can start to execute logical result and will start as power off state.

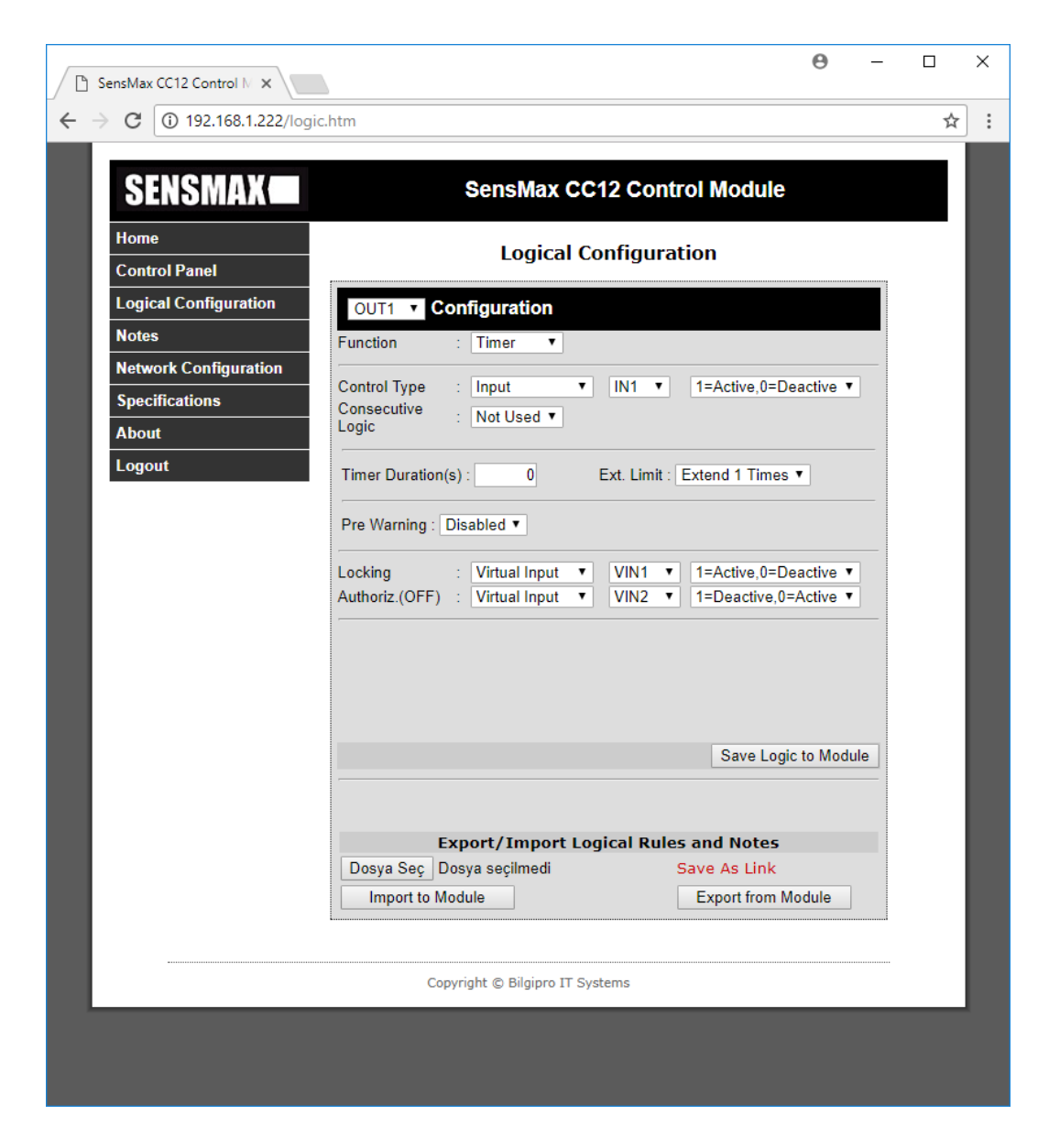

#### Shutter

Shutter function can be used for door and window control applications.

"Shutter Type" allocates sequential 2 or 4 relays to achieve desired functionality. In "2 Outputs" mode 2 sequential relay reserved for Up and Down control motors. In "4 Outputs" mode 4 relay will be allocated to achieve "Bridge" type connection for single wind DC motors. In this situation, for "Up Direction" Output 1 and Output 4 will be opened or closed at same time for UP direction while Output 2 and Output 3 will be opened or closed at same time for DOWN direction.

"Control Mode" selects how many buttons will be used for UP/DOWN direction control. When single button selected, UP/Stop/Down/Stop sequence will be executed on every trigger of button. If shutter already in stop state next press to button will be Up or Down command according to previous state.

While Up/Down output energized and want to change to other direction, current output(s) will be closed immediately and after 1sn inter-wait duration reverse direction output will be energized.

"Up/Down Duration" defines how long related output will be energized during Up/Down period. Duration can be set up to 65535 second.

<500ms button presses evaluate as short press and energies UP/DOWN direction 1sn for step control. On long button press will be energized output(s) as defined duration.

"Authorization OFF" can be used as master control to activate/deactivate output via input or output states. When this condition is met, related channel can start to execute logical result and will start as power off state.

| SensMax CC12 Control M 🗙        | litin —                                                                       |         | × |
|---------------------------------|-------------------------------------------------------------------------------|---------|---|
| ← → C ③ Not secure   1          | 92.168.1.222/logic.htm                                                        | ☆       | : |
|                                 | SensMax CC12 Control Module                                                   |         |   |
| Control Panel                   | Relay Configuration                                                           |         |   |
| Output Configuration            | OUT1 V Configuration                                                          |         |   |
| Dimmer Configuration            | Function : Shutter V                                                          |         |   |
| Group Adr. Association<br>Notes | Shutter Type : 2 Outputs V                                                    | -       |   |
| Device Configuration            | Control Mode : 2 Buttons 🔻                                                    |         |   |
| Specifications About            | Up Button : - • • Down Button : - •                                           |         |   |
| Logout                          | Up/Down Group Adr.: 2/20 Step/Stop Group Adr.: 2/2/1                          |         |   |
|                                 | Up Duration(s): 30 Down Duration(s): 30                                       |         |   |
|                                 | Locking : - •<br>Authoriz.(OFF) : Input • IN1 • 1=Active.0=Deactive •         | _       |   |
|                                 | Save Logic to Module                                                          |         |   |
|                                 |                                                                               | -       |   |
|                                 | Export/Import Logical Rules and Notes Choose File No file chosen Save As Link |         |   |
|                                 | Import to Module Export from Module                                           |         |   |
|                                 | Copyright © Bilgipro IT Systems                                               | ******* |   |
|                                 |                                                                               |         |   |

#### CCO6/CC12/CC18 Combo Master Control Module Product Manual

#### Dimmer

Dimmer function can be useful if a 0/1-10V dimming control module connected to device's 0-10V port. Dimmable LED or normal lights can be dim via selected button or group addresses.

Buttons can be 1 or 2. When 1 button selected, every press of selected button will cause sequantially:

Dim Up – STOP- Dim Down – STOP.

If 2 buttons mode selected;

if Up button pressed short will energise dimmer, if presses long will increase level of light.

if Down button pressed short will cut energy of dimmer, if presses long will decrease level of light.

If Power relay selected, when dimmer level zero than this relay will be energised to supply dimmer balast otherwise de-energise the system.

If double click option selected, when Up button double clicked, level of light will be %100 percent quickly.

Power-On state of dimmer can be set as previous or a specific value.

Authorization will be source of dimmer run logic. If this logic not fullfilled dimmer will go zero level. Otherwise dimmer will be enabled to level change. After behaviour can be set for what will be level of dimmer after authorisation return back as previous value or a specific value.

Locking will freeze dimmer control. If dimmer open, it will freeze at this state. It is useful for child-lock or duration and important event in ligtihng area.

Dimmer also can be controlled by On/Off, Dimmin and Value group address.

| SensMax CC12 Control M × | — 01210 —                                                                                                    |   | ~   |
|--------------------------|----------------------------------------------------------------------------------------------------|---|-----|
| ← → C ① Not secure   19  | 92.168.1.222/dimmer.htm                                                                                      | ☆ | ] : |
| SENSMAX                  | SensMax CC12 Control Module                                                                                  |   | I   |
| Home                     |                                                                                                    |   |     |
| Control Panel            | Dimmer Configuration                                                                                         |   |     |
| Output Configuration     |                                                                                                    |   |     |
| Dimmer Configuration     | Control Mode : 2 Buttons V                                                                                   |   |     |
| Group Adr. Association   |                                                                                                    |   |     |
| Notes                    | Up Button : IN1 / VIN1  Down Button : IN2 / VIN2                                                             |   |     |
| Device Configuration     |                                                                                                    |   |     |
| Specifications           | Power Relay: OUT2  Ramp (sec): 10 Min. Level: 10                                                             |   |     |
| About                    |                                                                                                    |   |     |
| Logout                   | Double Click Set Level to %100                                                                               |   |     |
|                          | Power On State : Previous Level                                                                              |   | 1   |
|                          | Authorization :     Input     IN5 ▼     1=Deact.0=Active ▼       After Behaviour :     Value(%)     ▼     75 |   | 1   |
|                          | Locking : -                                                                                                  |   | 1   |
|                          | Group Adresses           On/Off :         Dimming :         Value :                                          |   | 1   |
|                          | Save Dimmer                                                                                                  |   |     |
|                          | Copyright © Bilgipro IT Systems                                                                              |   |     |

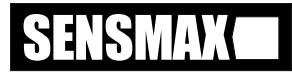

#### **GROUP ADDRESS ASSOCIATIONS**

Module's each input status, output, output status and virtual input can be associated with a group addresses to send and receive information from other devices on the bus. Group address support 3 level addressing and can be between 0/0/0 to 15/7/255. Blank text means no association.

Thanks to group address communication bus, several CC/06/CC12/CC18 modules can be communicated between each other to achieve more complex projects whenever more inputs and outputs channels needed.

#### **Input Status**

When related associated input channel changed, last status of input will be sent to bus as switch data type.

#### **Output**

When any device on bus send to associated group address in switch data type, related output will change its state if already not in this state.

#### **Output Status**

When related output is changed by result of logic result, bus telegram or TCP socket, changed output status will be sent to associated group address as switch data type.

#### **Virtual Input**

When any device on bus send data to associated group address in switch data type, related virtual input will change its state if already not in this state.

| Image: control Panel     OUTPUT STATUS     OUTPUT     OUTPUT STATUS     VIRTUAL INPUT       ogical Configuration     1:     0/0/1     1:     0/0/2     1:     0/0/2       iroup Adr. Association     2:     2:     2:     2:     2:     2:       isotes     3:     3:     3:     3:     3:     3:                                           |
|----------------------------------------------------------------------------------------------------|
| INPUT STATUS         OUTPUT         OUTPUT STATUS         VIRTUAL INPUT           i         1:         1:         0/0/1         1:         0/0/2         0/0/2           i         2:         2:         2:         2:         2:         0/0/2           otes         3:         3:         3:         3:         3:         3:         1: |
| ogical Configuration         INPUT STATUS         OUTPUT         OUTPUT STATUS         VIRTUAL INPUT           iroup Adr. Association         1:         1:         0/0/1         1:         0/0/2         1:         0/0/2           otes         3:         3:         3:         3:         3:         3:         3:                     |
| 1:       1:       0/0/1       1:       0/0/2       1:       0/0/2         2:       2:       2:       2:       2:       2:       2:       1:       0/0/2         totes       3:       3:       3:       3:       3:       1:       0/0/2                                                                                                    |
| 2:         2:         2:         2:         2:         2:           otes         3:         3:         3:         3:         3:         3:                                                                                                    |
|                                                                                                    |
|                                                                                                    |
| etwork Configuration 5: 5: 5: 5:                                                                                                    |
| pecifications 6: 6: 6:                                                                                                    |
| bout 7: 7: 7: 7: 7:                                                                                                    |
| ogout 8: 8: 8: 8:                                                                                                    |
| 9: 9: 9: 9: 9:                                                                                                    |
| 10: 10: 10: 10:                                                                                                    |
| 11: 11: 11: 11:                                                                                                    |
| 12: 12: 12: 12:                                                                                                    |
|                                                                                                    |

SENSMAX

### **NOTES**

For saving useful information about used channels can be used "Notes" seciton to preserve notes. This information holds on module's memory for later uses.

| SENSMAX               | SensMax                          | CC12 Control Module          |  |
|-----------------------|----------------------------------|------------------------------|--|
| lome                  |                                  | Notes                        |  |
| Control Panel         |                                  |                              |  |
| ogical Rules          | INPUTS<br>1                      | OUTPUTS                      |  |
| lotes                 | Kithcen Button                   | Kitchen Lamp                 |  |
| letwork Configuration | 2:<br>Living Deem Putter 1       | 2:<br>Living Deem Lemp       |  |
| pecifications         | 3:                               | 3:                           |  |
| About                 | Living Room Button 2             | Living Room Shutter UP       |  |
| onout                 | 4:<br>Living Room Shutter Button | 4:<br>Living Room Shutter UP |  |
| ogout                 | 5:                               | 5:                           |  |
|                       | C.                               |                              |  |
|                       | 0.                               | <b>0</b> .                   |  |
|                       | 7:                               | 7:                           |  |
|                       | 8.                               | 8.                           |  |
|                       | 0.                               |                              |  |
|                       | 9:                               | 9:                           |  |
|                       | 10:                              | 10:                          |  |
|                       |                                  |                              |  |
|                       | 11:                              | 11:                          |  |
|                       | 12:                              | 12:                          |  |
|                       |                                  |                              |  |
|                       | ·                                |                              |  |
|                       |                                  | Save Notes                   |  |
|                       |                                  |                              |  |
|                       |                                  |                              |  |

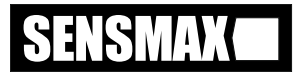

#### **WEB SERVICES**

Module also supply all current information in xml format. 3<sup>rd</sup> Party Applications can use this services to observe module.

|                                                                                                    |                       | 6          | ) .     | _    |   | × |
|----------------------------------------------------------------------------------------------------|-----------------------|------------|---------|------|---|---|
| 192.168.                                                                                                    | 1.222                 | × /        |         |      |   |   |
| $\leftrightarrow \Rightarrow  G$                                                                                                    | (i) <mark>192.</mark> | 168.1.222, | /status | .xml | ☆ | : |
| <response></response>                                                                                                    |                       |            |         |      |   |   |
| <in1>0ff<th>11&gt;</th><td></td><td></td><td></td><td></td><td></td></in1>                                                                                                    | 11>                   |            |         |      |   |   |
| <in3>0ff<th>122</th><td></td><td></td><td></td><td></td><td></td></in3>                                                                                                    | 122                   |            |         |      |   |   |
| <in4>Off<th>14&gt;</th><td></td><td></td><td></td><td></td><td></td></in4>                                                                                                    | 14>                   |            |         |      |   |   |
| <in5>Off<th>15&gt;</th><td></td><td></td><td></td><td></td><td></td></in5>                                                                                                    | 15>                   |            |         |      |   |   |
| <in6>Off<th>16&gt;</th><td></td><td></td><td></td><td></td><td></td></in6>                                                                                                    | 16>                   |            |         |      |   |   |
| <in7>Off<th>17&gt;</th><td></td><td></td><td></td><td></td><td></td></in7>                                                                                                    | 17>                   |            |         |      |   |   |
| <in8>Off<th>18&gt;</th><td></td><td></td><td></td><td></td><td></td></in8>                                                                                                    | 18>                   |            |         |      |   |   |
| <in9>0ff<th>19&gt;</th><td></td><td></td><td></td><td></td><td></td></in9>                                                                                                    | 19>                   |            |         |      |   |   |
| <1010>UTT 1</td <th>Ln10&gt;</th> <td></td> <td></td> <td></td> <td></td> <td></td>                                                                                                    | Ln10>                 |            |         |      |   |   |
| <in12>0ff<th>in125</th><td></td><td></td><td></td><td></td><td></td></in12>                                                                                                    | in125                 |            |         |      |   |   |
| <pre><out1>0ff</out1></pre>                                                                                                    | out1>                 |            |         |      |   |   |
| <out2>On<th>ut2&gt;</th><td></td><td></td><td></td><td></td><td></td></out2>                                                                                                    | ut2>                  |            |         |      |   |   |
| <out3>Off<th>out3&gt;</th><td></td><td></td><td></td><td></td><td></td></out3>                                                                                                    | out3>                 |            |         |      |   |   |
| <out4>Off<th>out4&gt;</th><td></td><td></td><td></td><td></td><td></td></out4>                                                                                                    | out4>                 |            |         |      |   |   |
| <out5>Off<th>out5&gt;</th><td></td><td></td><td></td><td></td><td></td></out5>                                                                                                    | out5>                 |            |         |      |   |   |
| <out6>0ff<th>out6&gt;</th><td></td><td></td><td></td><td></td><td></td></out6>                                                                                                    | out6>                 |            |         |      |   |   |
| <pre><out></out>UTTOff//c</pre>                                                                                                    | out/>                 |            |         |      |   |   |
| <pre><out9>0ff0ff0ff0ff0ff0ff0ff0ff0ff0ff0ff0ff0ff0ff0ff0ff0ff0ff0ff0ff0ff0ff0ff0ff0ff0ff0ff0ff0ff0ff0ff0ff0ff0ff0ff0ff0ff0ff0ff0ff0ff0ff0ff0ff0ff0ff0ff0ff0ff0ff0ff0ff0ff0ff0ff0ff0ff0ff0ff0ff0ff0ff0ff0ff0ff0ff0ff0ff0ff0ff0ff0ff0ff0ff0ff0ff0ff0ff0ff0ff0ff0ff0ff0ff0ff0ff0ff0ff0ff0ff0ff0ff0ff0ff0ff0ff0ff<th>out9&gt;</th><td></td><td></td><td></td><td></td><td></td></out9></pre> | out9>                 |            |         |      |   |   |
| <pre><out10>Off</out10></pre>                                                                                                    | out10>                |            |         |      |   |   |
| <out11>Off<!--</td--><th>out11&gt;</th><td></td><td></td><td></td><td></td><td></td></out11>                                                                                                    | out11>                |            |         |      |   |   |
| <out12>Off<!--</td--><th>out12&gt;</th><td></td><td></td><td></td><td></td><td></td></out12>                                                                                                    | out12>                |            |         |      |   |   |
| <vin1>On<th>in1&gt;</th><td></td><td></td><td></td><td></td><td></td></vin1>                                                                                                    | in1>                  |            |         |      |   |   |
| <vin2>Off<!--\</td--><th>/in2&gt;</th><td></td><td></td><td></td><td></td><td></td></vin2>                                                                                                    | /in2>                 |            |         |      |   |   |
| <vin3>0ff<th>/1n3&gt;</th><td></td><td></td><td></td><td></td><td></td></vin3>                                                                                                    | /1n3>                 |            |         |      |   |   |
| <vin4>0ff<th>/1n4&gt;</th><td></td><td></td><td></td><td></td><td></td></vin4>                                                                                                    | /1n4>                 |            |         |      |   |   |
| <vin6>0ff<th>/in6&gt;</th><td></td><td></td><td></td><td></td><td></td></vin6>                                                                                                    | /in6>                 |            |         |      |   |   |
| <pre><vin7>Off</vin7></pre>                                                                                                    | /in7>                 |            |         |      |   |   |
| <vin8>Off<th>/in8&gt;</th><td></td><td></td><td></td><td></td><td></td></vin8>                                                                                                    | /in8>                 |            |         |      |   |   |
| <vin9>Off<th>/in9&gt;</th><td></td><td></td><td></td><td></td><td></td></vin9>                                                                                                    | /in9>                 |            |         |      |   |   |
| <vin10>Off<!--</td--><th>∕vin10≻</th><td></td><td></td><td></td><td></td><td></td></vin10>                                                                                                    | ∕vin10≻               |            |         |      |   |   |
| <pre><vin11>Off</vin11></pre>                                                                                                    | /vin11>               |            |         |      |   |   |
| <vin12>Off<!--</td--><th>vin12&gt;</th><td></td><td></td><td></td><td></td><td></td></vin12>                                                                                                    | vin12>                |            |         |      |   |   |
| <th></th> <td></td> <td></td> <td></td> <td></td> <td></td>                                                                                                    |                       |            |         |      |   |   |
|                                                                                                    |                       |            |         |      |   |   |
|                                                                                                    |                       |            |         |      |   |   |

23

#### **DEVICE CONFIGURATION**

#### **Admin Configuration**

In this menu default configuration for web password can be changed.

#### **Network Configuration**

Device IP, Gateway Address, Subnet Mask and DNS Adress can be set under Device Network Setting.

#### **Input Configuration**

Device inputs can be configuration normally open or normally close for each input seperatly.

#### **TCP Configuration**

Device supports 4 different TCP Connection at a time.

- Client: In this mode device starts connection to a remote server using IP, port and interval parameters.
- Server: while also have TCP Server upto 4 simultaneous connections. If this option enabled, device will send periodically status data to given IP/Hostname if TCP server started by remote node at specified port. After connection established, on any change in status will be send immediately.
- TCP Forwarding: This option similar to TCP Server but also creates a proper connection string using given static IP address and port number.
- Cloud: Will support soon but it will have periodical fee due to maintenance cost.

#### **UDP Server Configuration**

Internal UDP server can enabled/disable via this option.

Whenever configuration save config button is pressed module will restart if needed.

| SENSMAX                             | Ser                                         | IsMax C                | C12     | Cont    | rol Mo   | odule    | _         |    |
|-------------------------------------|---------------------------------------------|------------------------|---------|---------|----------|----------|-----------|----|
| Home                                |                                             | Device                 | Confi   | gura    | tion     |          |           |    |
| Control Panel                       | rmware Version : CC1                        | 2.3.1                  |         |         |          |          |           |    |
| Dimmer Configuration G              | UI Version : 1.0                            |                        |         |         |          |          |           |    |
| Group Adr. Association              |                                             |                        |         |         |          |          |           |    |
| Notes                               | _                                           | Admin (                | Confi   | gura    | tion     |          |           |    |
| Device Configuration Specifications | INFO: To disable<br>save configuration      | e password<br>on       | l checl | c pleas | e clear  | passwo   | rd and    |    |
| About<br>Logout                     | Password:                                   |                        |         |         |          |          |           |    |
| -                                   | 1                                           | letwork                | Conf    | figura  | ation    |          |           |    |
|                                     | CAUTION: Incom<br>network connect           | rrect settir<br>ivity. | igs ma  | iy caus | se the n | nodule t | o lose    |    |
|                                     | MAC Address:                                | 00:CC:00               | :00:00: | 01      |          |          |           |    |
|                                     | Host Name:                                  | CC12_00                | 01      |         |          |          |           |    |
|                                     |                                             | O reak                 |         |         |          |          |           |    |
|                                     | IP Address:                                 | 192.168.1              | .150    | .Р      |          |          |           |    |
|                                     | Gateway:                                    | 192.168.1              | .1      |         |          |          |           |    |
|                                     | Subnet Mask:                                | 255.255.2              | 55.0    |         |          |          |           |    |
|                                     | Primary DNS:                                | 192.168.1              | .1      |         |          |          |           |    |
|                                     |                                             | Input C                | onfig   | jurat   | ion      |          |           |    |
|                                     |                                             | IN1                    | IN2     | IN3     | IN4      | IN5      | IN6       |    |
|                                     | Normally Close                              | IN7                    | IN8     | IN9     | IN10     | IN11     | IN12      |    |
|                                     | Normally Close                              |                        |         |         |          |          |           |    |
|                                     |                                             | тср со                 | onfig   | urati   | on       |          |           |    |
|                                     | Function                                    | Port Fon               | varding | T       |          |          |           |    |
|                                     | Static IP                                   | 100.81.2               | 5.28    |         |          |          |           |    |
|                                     | Forwarding Port                             | 2222                   |         |         |          |          |           |    |
| AES Crypto                          |                                             | •••••                  | ••••    |         |          |          |           |    |
|                                     | Connection String<br>8pnOu4ZJ8Gmnb8z#pmC%rc |                        |         |         |          |          |           |    |
|                                     | UDP Server Configuration                    |                        |         |         |          |          |           |    |
|                                     | Enable UDP Server                           |                        |         |         |          |          |           |    |
|                                     |                                             |                        |         |         |          | S        | ave Confi | ig |

### **MOBILE APPLICATION**

Android Market Name: "Sensmax Evim"

Application can connect 2 different modules at same time. You need to setup each module as TCP Port Forwarding and the connection string created by module must be at entered in application setup menu.

If DCHP enabled in Network Configuration, mobile application will only try to connect to module using WAN IP address. If module has static IP, application will try to connect module by local IP address firstly due to faster and free connection. If application installed device(phone, tablet) not in local network, application will try to connect to module by using WAN static IP address.

If module2 not used, connection string can be left empty.

In visual settings user can select how many cards will be both landscape and portraid positions separately. Also by scale factor, card sizes can be changed.

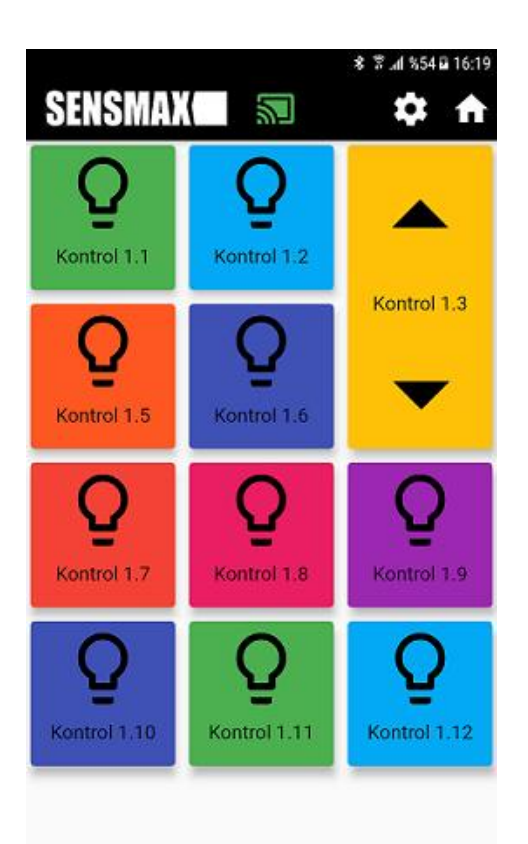

| SE | * * % 61 • 76,45<br>NSMAX 🖬 🔊 🏟 👬               |
|----|-------------------------------------------------|
|    | Bağlantı Ayarları                               |
|    | Modül 1 Bağlantı Kodu<br>8pnOu4ZJ8Gmnb8z#pmC%rc |
|    | Modül 2 Bağlantı Kodu                           |
|    | Görsel Ayarlarlar                               |
|    | 100                                             |
|    | Kaydet                                          |
|    |                                                 |

### SOCKET PROGRAMMING

#### **TCP SERVER**

Device also can be monitored and controlled by TCP protocol via 2222 port upto

Below command sets show to access device.

0, 0, OUTPUTS MSB, OUTPUTS LSB,

0, 0, VIRTUAL INPUTS MSB, VIRTUAL INPUTS LSB

CMD\_GET\_VERSION = 220
Send:
220, 0
Receive:
220, 8, "C", "C", "1", "2", ".", "1", ".", "1"
CMD\_READ\_ALL = 221
Send:
221, 0
Receive:
221, 12,
0, 0, INPUTS MSB, INPUTS LSB,

**TCP CLIENT** 

When remote connection established to set IP and port, above communication telegrams will also be valid. Additionally below telegram will send periodically at a specified interval set by user.

Receive: 128, 128, 129, MACADR(MSB), MACADD, MACADR, MACADR, MACADR(LSB), 0, 0, 0, 0, 0, 0, //Reserved MODULE TYPE (CC08=8, CC12=9, CC18=10), 0, 0, //Reserved 0, 0, INPUTS\_MSB, INPUTS\_LSB, 0, 0, OUTPUTS\_MSB, OUTPUTS\_LSB, 0, 0, VIRTUAL INPUTS MSB, VIRTUAL INPUTS LSB

#### **HTTP COMMANDS**

#### Toggle

| Note: Index values are in order of ACCII table shorests | ar and and atorta from "A" for out |
|---------------------------------------------------------|------------------------------------|
| http://admin:pass@192.168.1.222/relay.cgi?relay=b       | Toggle Virtual Input 2             |
| http://admin:pass@192.168.1.222/relay.cgi?relay=:       | Toggle Output 12                   |
| http://admin:pass@192.168.1.222/relay.cgi?relay=;       | Toggle Output 11                   |
| http://admin:pass@192.168.1.222/relay.cgi?relay=5       | Toggle Output 6                    |
| http://admin:pass@192.168.1.222/relay.cgi?relay=0       | Toggle Output 1                    |

Note: Index values are in order of ASCII table character set and starts from "0" for outputs and "a" for virtual inputs.

#### On/Off

| http://admin:pass@192.168.1.222/ out.cgi? index =0;value=1 | Output 1 On        |
|------------------------------------------------------------|--------------------|
| http://admin:pass@192.168.1.222/ out.cgi? index =0;value=0 | Output 1 Off       |
| http://admin:pass@192.168.1.222/ out.cgi? index =c;value=1 | Virtual Input 3 On |

### **GROUP ADDRESS COMPATIBLE BUS SPECIFICATION**

SensBus is 2 wire communcaiton medium to communicate other devices. This bus can be used to communicate other CC06/CC12/CC18 modules, dimmer, thermostat, sensor modules, etc.

Bus voltage level can be 29...30V range. Communication speed is 9600baud.

Communication take place by 3-level group addresses.

This communication bus needs Power Supply to supply modules on the bus. Modules can be ordered internal 32mA power supply option for smal range projects that are using only several bus modules that total current don't exceeds 32mA.

## **ORDERING INFORMATION**

| CC12 | -E0<br>-E1<br>-E2                                      | -L0<br>-L1                 | -D0<br>-D1                                          | -B0<br>-B1                      | -P0<br>-P1                                                                  |
|------|--------------------------------------------------------|----------------------------|-----------------------------------------------------|---------------------------------|-----------------------------------------------------------------------------|
|      | E0:No Ethernet<br>E1: 1 port 10MB<br>E2: 2 ports 100MB | L0: No LCD<br>L1: 2x16 LCD | D0: No 010V Dimmer Output<br>D1: 010V Dimmer Output | B0: No Bus Port<br>B1: Bus Port | P0: No Internal 30V/32mA Power Supply<br>P1: Internal 30V/32mA Power Supply |

Example: CC12-E2-L1-D1-B1-P0

#### **CONTACT INFORMATION**

#### THE BILGIPRO WEB SITE

Bilgipro IoT Systems provides documentation support via our WWW site bilgipro.com This web site is used as a means to make files and information easily available to customers. Accessible by using your favourite Internet browser, the web site contains the following information:

- Overview of Bilgipro IoT Systems company and values.
- Information about our products and projects.
- Product Support: Data sheets, product manuals, application descriptions, latest software releases and archived software.

### UROPE Turkey Bilgipro IoT Systems

Orta Mh. Yalnız Selvi Cd. Uptwins Block B 18<sup>th</sup> Floor Kartal / İstanbul

+90 (850) 226 60 44 <u>bilgipro.com</u>